$\bigcirc$ 

Для работы с сайтом рекомендуем использовать браузер Google Chrome

## Прохождение курсов проекта videouroki.net

Для прохождения курсов проекта videouroki.net необходимо пройти процедуру простой регистрации на сайте https://videouroki.net/course или войти в личный кабинет.

Для того чтобы зарегистрироваться на нашем сайте, вам необходимо нажать на ссылку «Регистрация».

| вебинары у | ЧИТЕЛЬСКАЯ        |        |             |
|------------|-------------------|--------|-------------|
| 🔛 Получі   | ите свидетельство | ₽ Вход | Регистрация |

В появившейся форме нужно ввести только e-mail и любой придуманный пароль, который позже будет нужен для входа. Внимательно вводите ваш e-mail, потому что это ваш идентификатор в системе. Нажмите «Продолжить».

| )лектронная почта  |   |
|--------------------|---|
| введите ваш e-mail |   |
| Тароль             |   |
| Введите ваш пароль | Ø |
| Іовторите пароль   |   |
| Повторите пароль   | Þ |
| Продолжить         |   |

Если вы уже зарегистрированы, то нажмите «Вход» и войдите в личный кабинет, введя свой e-mail и пароль.

| БИНАРЫ УЧИТЕЛЬСКАЯ              |    |
|---------------------------------|----|
| 🛞 Получите свидетельство 🖉 👂 Вх | од |
|                                 |    |
|                                 |    |
| Войти в профиль                 | ×  |
| Электронная почта               |    |
| Введите ваш e-mail              |    |
| Пароль                          |    |
| Введите ваш пароль              | ø  |
| Оставаться в системе            |    |
| Войти                           |    |
| Вспомнить пароль                |    |
| Зарегистрировать                | ся |
|                                 |    |

### VIDEOUROKI.

Если вдруг вы забыли пароль, то можете его восстановить.

Для этого нажмите «Вспомнить пароль» в окне входа, введите e-mail, который указывали при регистрации, и нажмите кнопку «Отправить».

Автоматически на e-mail оправляется

письмо. Проверяем почту.

| Введите вашу э<br>восстановить п                                                    | лектронную почту, чтобы<br>ароль!                                                                  |
|-------------------------------------------------------------------------------------|----------------------------------------------------------------------------------------------------|
| Введите ваш                                                                         | ı e-mail                                                                                           |
|                                                                                     | Отправить                                                                                          |
|                                                                                     |                                                                                                    |
|                                                                                     |                                                                                                    |
|                                                                                     |                                                                                                    |
|                                                                                     |                                                                                                    |
|                                                                                     |                                                                                                    |
| ена пароля в личном<br>гернет входящие х                                            | і кабинете сайта Видеоуроки в сети 🛛 🖶 🏾                                                           |
| ена пароля в личном<br>гернет вхадящие х<br>Видеоуроки в Интернет <а<br>кому: мне – | і кабинете сайта Видеоуроки в сети е в<br>limp@videouroki 16:00 (0 мин. назад) ☆ ▲ ▼               |
| ена пароля в личном<br>гернет вхорящие х<br>Видеоуроки в Интернет <о<br>кому: мне 🐨 | і кабинете сайта Видеоуроки в сети е<br>limp@videouroki 16:00 (0 мик. назад) ☆ ◆ •<br>VIDEOUROKI.⊌ |

ВОССТАНОВЛЕНИЕ ПАРОЛЯ

Для изменения пароля в личном кабинете сайта Видеоуроки в сети Интернет перейдите по ссылке: http://k.videouroki.by/recovery?id= 930/qy1GDW9Fop2de1U0q2ELeeA1 qYagHJHFZnWxYIX0yb2&email=pi43846@gmail.com

Проходим по ссылке, которая пришла в письме. Попадаем на страницу для внесения нового пароля. В строку «Новый пароль» вводим новый пароль. В строке «Повторить новый пароль» повторяем новый пароль и нажимаем «Сохранить».

| pi43846@gmail.com                                             |   |
|---------------------------------------------------------------|---|
| Новый пароль                                                  |   |
| Минимальная длина 6 символов                                  | _ |
|                                                               |   |
|                                                               | _ |
| Повторите новый пароль                                        |   |
| Повторите новый пароль<br><u>Минимальная длина 6 символов</u> | _ |
| Повторите новый пароль<br><u>Минимальная длина 6 символов</u> |   |

Переходим на страницу для входа в личный кабинет. Вводим e-mail и новый пароль, нажимаем «Войти».

| вебинары | учительская           |        |            |  |
|----------|-----------------------|--------|------------|--|
| i∰ ∏o    | олучите свидетельство | ₽ Вход | егистрация |  |

1000 py6

Полробн

# Как подать заявку и пройти обучение по выбранному курсу?

едрения ФГОС

ие квалификации (72 часа), обу

Выбираем курс из предложенных на странице сайта. Нажимаем «Подробнее».

На странице с описанием курса, нажав на одну из кнопок, подаём заявку на курс.

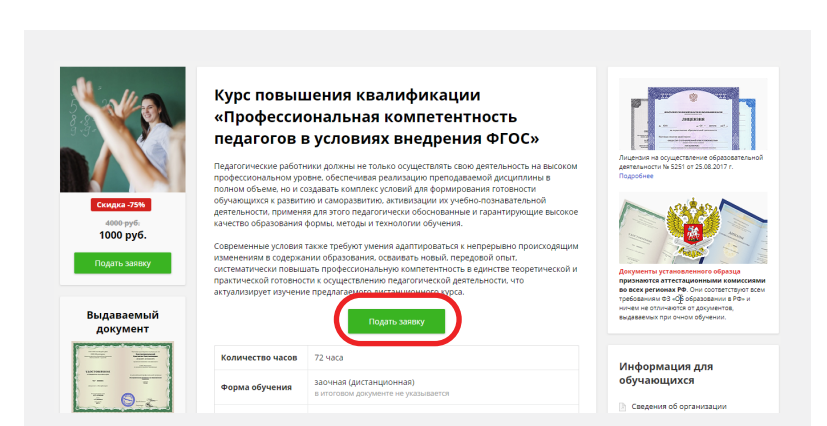

Заполняем появившуюся форму. При внесении данных в форму обратите внимание на правильное написание ФИО, адреса для отправки документа об окончании курса. Это важно, так как именно эти данные будут использоваться для выдачи документов. Будьте внимательны.

| Фамилия                                                 | Имя                                          | c                          | Отчество                          | Телефон                      |  |
|---------------------------------------------------------|----------------------------------------------|----------------------------|-----------------------------------|------------------------------|--|
| Сергеев                                                 | Павел                                        |                            | Иванович                          | +7123456                     |  |
| Страна                                                  | Населённый пункт                             | нный пункт<br>кий Новгород |                                   | Почтовый индекс              |  |
| Россия 🗸                                                | Великий Новгорс                              |                            |                                   | 123456                       |  |
| Улица                                                   |                                              | Дом                        | Корпус                            | Квартира                     |  |
| Мира                                                    |                                              | 15                         | Корпус                            | Квартира                     |  |
| Область                                                 | Район                                        |                            |                                   |                              |  |
| Область                                                 | Район                                        |                            |                                   |                              |  |
| Продолжительность курса:                                | Ваше                                         | е образовани               | 46:                               |                              |  |
| • 72 часа (800 руб.)                                    | ○ (<br>○ E                                   | Среднее п<br>Зысшее об     | рофессиональное обр<br>бразование | азование                     |  |
| * Указанные данные будут і<br>аврес: 123456 Россия Велі | использованы для изго<br>икий Новгород, Мира | товления д                 | окумента об образовании           | , который будет отправлен на |  |

При прохождении курсов профессиональной переподготовки укажите то количество часов курса, которое подходит именно для вас (если у вас высшее педагогическое образование, то вы можете выбрать курс из 300 или 600 часов, если у вас среднее профессиональное (педагогическое), или высшее не педагогическое образование, тогда вам необходимо пройти курс из 600 часов) Более подробные требования смотрите на странице с выбранным курсом.

После проверки введённых вами данных нажмите кнопку «Подтверждаю данные».

#### VIDEOUROKI.

Если оплата будет от физлица, то по ссылке вка №**8741116** Подана 08.05.2020 «Согласна(ен) с Профессиональная компетентность педагогов 1200 руб. договором» ознакомьтесь в условиях внедрения ФГОС 🔲 Согласна(ен) с договором с договором оферты. После Кол-во часов: 72 12.05.2020 Начало обучения: Оплатить ознакомления с договором 20.05.2020-10.08.2020 Окончание Оплатить за счет нажмите на чекбокс. Сергеев Павел Иванович (Изменить) 456 Россия, Великий Новгород, Мира, д. 5 Удалить заявку При оплате от организации выберите «Оплатить Договор для заявки №8741116 за счёт организации». Вам нужно распечатать заявления и договор, подписать, отсканировать или сфотографировать их, после чего сканы загрузить по ссылке "Загрузить документы". Ссылка появится после оплаты заявки. В появившемся окне внимательно заполните Укажите номер паспорта и диплома. Эти данные необходимы для того, чтобы мы могли все поля. Только после сформировать заявление и договор. тщательной проверки Номер паспорта Серия паспорта введённых вами данных нажмите «Скачать». Год получения диплома Диплом № Оплата: О За счет организации Скачать > Отменити Нажимаете кнопку «Оплатить». Перед вами Заказ Nº8741116 появляется окно, в котором Профессиональная компетентность педагогов в условиях внедрения ФГОС можно выбрать способ • Одним платежом оплаты. По частям (рассрочка для физ. лиц) К оплате: 1200 руб. По квитанции После оплаты в заявке появится кнопка «Укажите Заявка №9286647 Подана 09.08.2021 данные ваших документов». Формирование у детей навыков безопасного к оплате 648 руб. участия в дорожном движении 🖉 Согласна(ен) с 72 Кол-во часов: Начало обучения: 10.08.2021 Окончание: 18.08.2021-08.11.2021 Сергеев Павел Иванович (Изменить) Укажите данные ваших документов 456 Россия, Великий Новгород, Мира, д. 5

| В появившемся окне   |
|----------------------|
| необходимо заполнить |
| необходимые данные.  |

| Эти данные нужны для оформл  | ения Вашего официального обучения. |  |
|------------------------------|------------------------------------|--|
| Серия паспорта               | Номер паспорта                     |  |
| Серия паспорта               | Номер паспорта                     |  |
| Год получения диплома        | Диплом №                           |  |
|                              | Диплом Ne                          |  |
| Пол:                         | Дата рождения                      |  |
| 🔿 Муж. 🔷 Жен.                |                                    |  |
| Гражданство                  |                                    |  |
| Гражданство 🗸 🗸              |                                    |  |
| Фамилия в дипломе, если отли | ичается от фамилии в паспорте      |  |
| если отличается от фамилии   | в паспорте                         |  |

| Для граждан РФ           |
|--------------------------|
| необходимо внести данные |
| СНИЛС. СНИЛС необходимо  |
| вносить для того, чтобы  |
| данные документов об     |
| окончании курсов были    |
| внесены в систему ФИС    |
| ФРДО.                    |

Нажав на ссылку «Загрузить документы», вы увидите окно, в котором необходимо последовательно загрузить фото или сканы указанных документов.

Паспортные данные необходимы для юридически грамотного оформления договора на оказание платных образовательных услуг.

| <u>1922/01/2010/01/01/01</u> |                                    |  |  |  |
|------------------------------|------------------------------------|--|--|--|
| оссия                        | ×                                  |  |  |  |
| милия в дипломе, если        | и отличается от фамилии в паспорте |  |  |  |
| сли отличается от фам        | илии в паспорте                    |  |  |  |
| enrichtnin deren er geni     | in an an action of the             |  |  |  |
|                              |                                    |  |  |  |

| Если ск                                      | ан-копия состоит из нескольких ф                                        | айлов, то поместите их в один архив.                                                 |
|----------------------------------------------|-------------------------------------------------------------------------|--------------------------------------------------------------------------------------|
| • Загрузи<br>* Нужен ди<br>Загрузи           | те скан разворота Вашего дипл<br>плом о высшем или средне-специалы<br>ъ | ома (без приложений) *<br>ном образовании (диплом с курсов переподготовки не подходи |
| <ul> <li>Загрузи</li> <li>Загрузи</li> </ul> | те скан Вашего паспорта (разво<br>ъ                                     | рот с фотографией):                                                                  |
| • Скан до                                    | кумента о смене фамилии (если                                           | и она отличается в дипломе и паспорте):                                              |
| Загрузи                                      | b<br>D                                                                  |                                                                                      |
| • Загрузи                                    | те скан Вашего СНИЛС (сторона                                           | с номером):                                                                          |

Если вы оплатили обучение от физического лица, то загружать нужно: скан (фото) диплома о высшем или среднем специальном образовании (диплом о профессиональной переподготовке не подходит), скан паспорта (разворот с фотографией), скан любого документа, подтверждающего смену фамилии (если вы меняли фамилию после получения диплома), скан стороны СНИЛС с номером (только для граждан РФ). Если оплата была от организации, то загружать нужно: скан (фото) диплома о высшем или среднем специальном образовании (диплом о профессиональной переподготовке не подходит), сканы подписанных договора и заявлений, скан паспорта (разворот с фотографией), скан любого документа, подтверждающего смену фамилии (если вы меняли фамилию после получения диплома), скан стороны СНИЛС с номером (только для граждан РФ).

| Если скан-копия   | состоит из нескольких файлов, то поместите их в один архив. |  |
|-------------------|-------------------------------------------------------------|--|
| • Загруженные ска | аны диплома и приложение к диплому проверяются              |  |
| • Загруженный ск  | ан паспорта проверяется                                     |  |
| • Загруженный ск  | ан документа о смене фамилии на проверке                    |  |
| Загруженный СН    | ИЛС проверяется                                             |  |
| Спасибо. Все док  | ументы загружены и будут проверены в течение 1-3 дней.      |  |

Если все загружено верно, вы увидите надпись: «Спасибо. Все документы загружены и будут проверены в течение 1-3 дней. Сохраните подписанные документы для отправки заказным письмом».

Спасибо. Все документы загружены и находятся на проверке. В течение 1-3 дней они будут проверены и вы сможете увидеть сообщение об этом в своей заявке

### VIDEOUROKI.

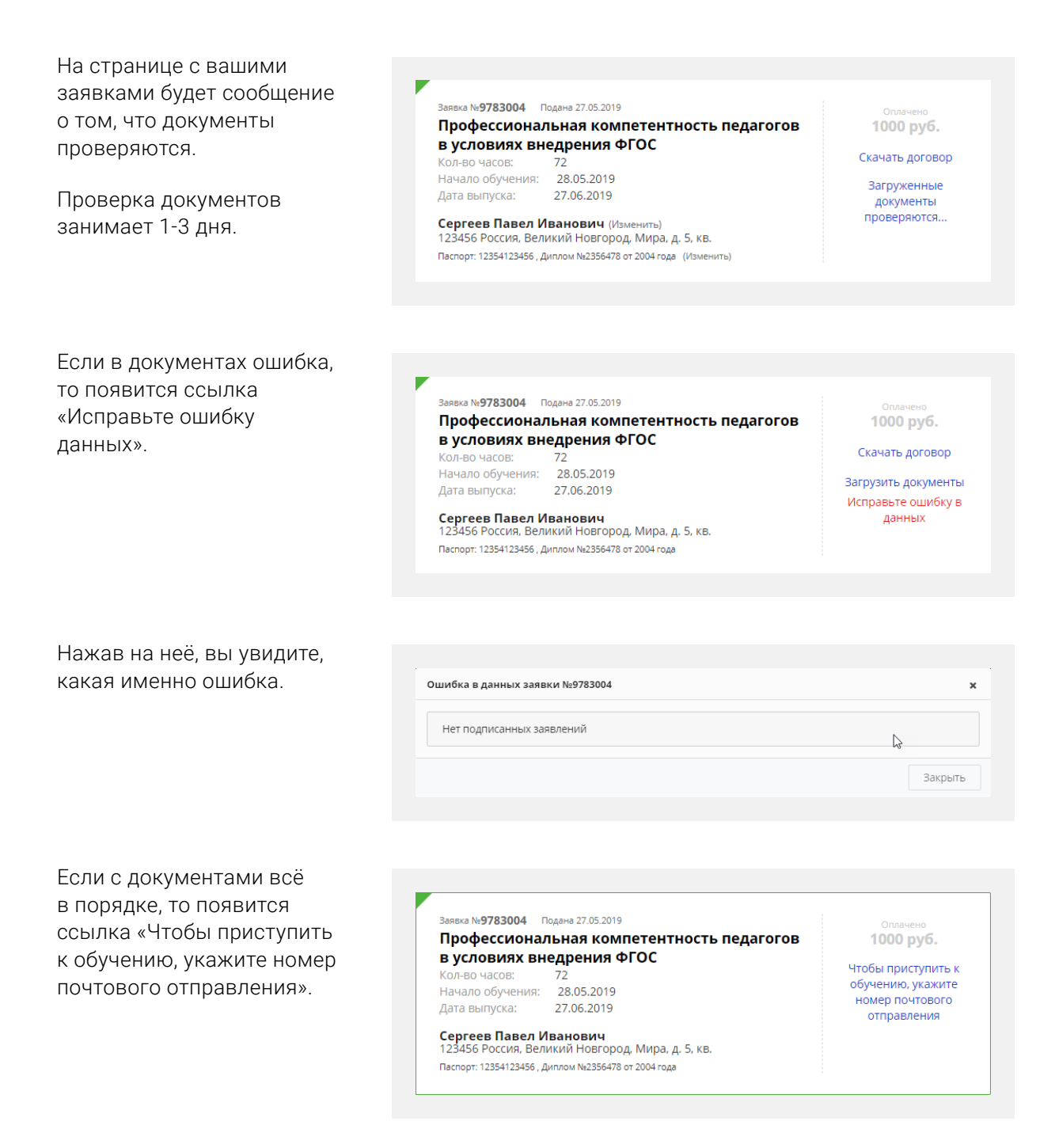

Если оплата была от физического лица, то вы можете приступить к прохождению курса. Если оплата была от организации, то оригиналы договора и заявлений (для всех курсов), копию диплома (для курсов профессиональной переподготовки) отправить заказным письмом по почте и ввести номер почтового отправления в форме, которая появится при нажатии на указанную выше ссылку.

| Адрес почтового                                    |                                                                                                    |                                                             |          |                          |
|----------------------------------------------------|----------------------------------------------------------------------------------------------------|-------------------------------------------------------------|----------|--------------------------|
| отправления: <b>214000 г.</b>                      | Укажите номер п                                                                                                    | очтового отправления для заявки №5931482                    |          | ×                        |
| Смоленск а/я 29<br>Получатель:<br>ООО «Мультиурок» | Отправъте по почте заказным письмом следующие документы:<br>Подписанный договор (1 шт., оригинал).<br>Подписанные заявления (2 шт., оригинал).<br>Копию диплома и копию документа о смене фамилии, если есть отличие с паспортом (только для программ<br>профессиональной переподготовки).<br>Адрес: 214000 г. Смоленск, а/я 29 для ООО "Мультиурок" (Скачать наклейку на конверт).<br>Укажите номер отправленного заказного письма (для РФ 14 цифр) в форме ниже ~ |                                                             |          |                          |
|                                                    | Номер<br>отправления                                                                                                    | номер отправления                                           |          |                          |
|                                                    |                                                                                                    |                                                             | Отменить | Сохранить >              |
|                                                    |                                                                                                    |                                                             |          |                          |
| Указав номер почтового                             |                                                                                                    |                                                             |          |                          |
| отправления заказного                              | Заявка №97830                                                                                                    | 04 Подана 27.05.2019                                        |          | 0                        |
| письма, который состоит                            | Професси                                                                                                    | ональная компетентность педаг                               | огов     | 1000 руб.                |
| из 14-ти цифр, на заявке                           | В УСЛОВИЯ                                                                                                    | х внедрения ФГОС                                            | Ука      | ззанный номер            |
| вы увидите надпись:                                | Начало обуче                                                                                                    | ния: 28.05.2019                                             |          | почтового<br>отправления |
| «Указанный номер                                   | Дата выпуска:                                                                                                    | 27.06.2019                                                  | П        | роверяется               |
| отправления проверяется».                          | Сергеев Пав<br>123456 Россия                                                                                                    | <b>зел Иванович</b><br>а, Великий Новгород, Мира, д. 5, кв. |          |                          |
|                                                    | Паспорт: 1235412                                                                                                    | 3456 , Диплом №2356478 от 2004 года                         |          |                          |
|                                                    |                                                                                                    |                                                             |          |                          |

После проверки номера почтового отправления вы можете приступить к обучению. Для этого надо нажать кнопку «Перейти к курсу».

| ь педагогов 1000 руб. |
|-----------------------|
|                       |
|                       |
| Поройти               |
| Ккурсу                |
| Справка об обучени    |
|                       |
|                       |

Каждый курс состоит из отдельных модулей.

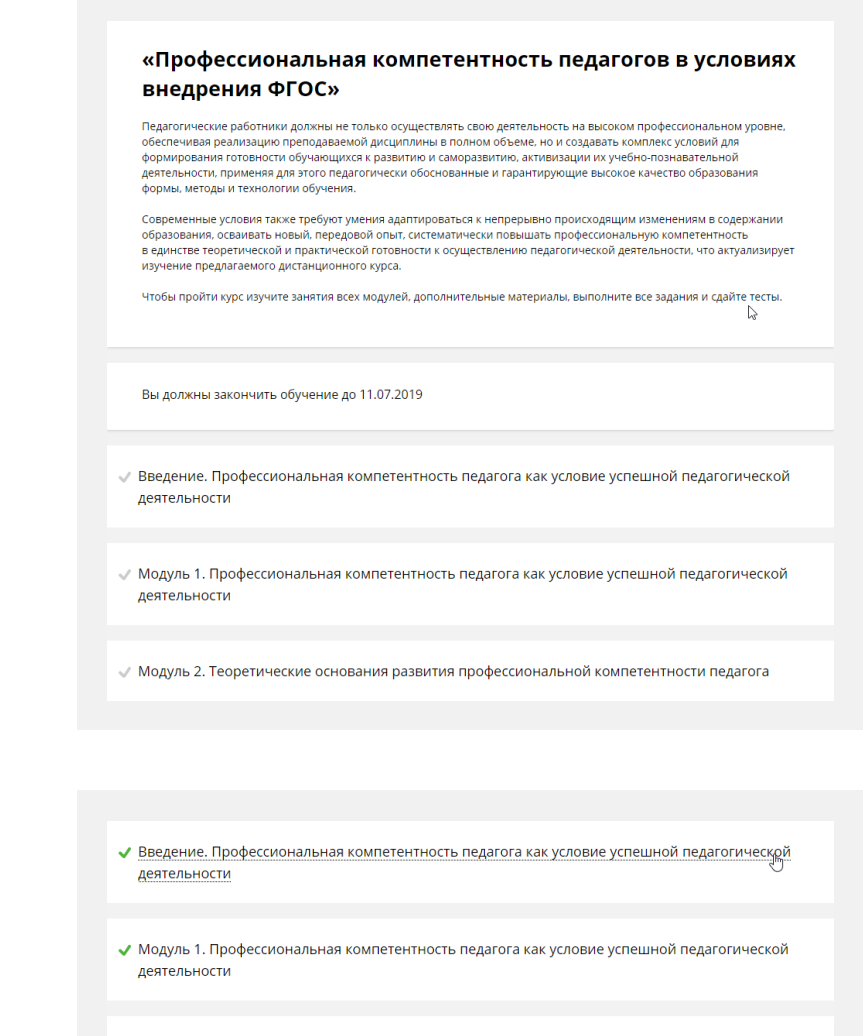

- ✓ Модуль 2. Теоретические основания развития профессиональной компетентности педагога
- Модуль 3. Практические основания развития профессиональной компетентности педагога (по видам профессиональной деятельности)

Итоговый тест нельзя пройти, пока не пройдены все модули курса и не произведена полная оплата курса.

Модуль считается пройденным после

выполнения теста.

- 🖊 Итоговый тест по теме «История мировых религий. Буддизм»
- Вам необходимо завершить все модули в курсе.

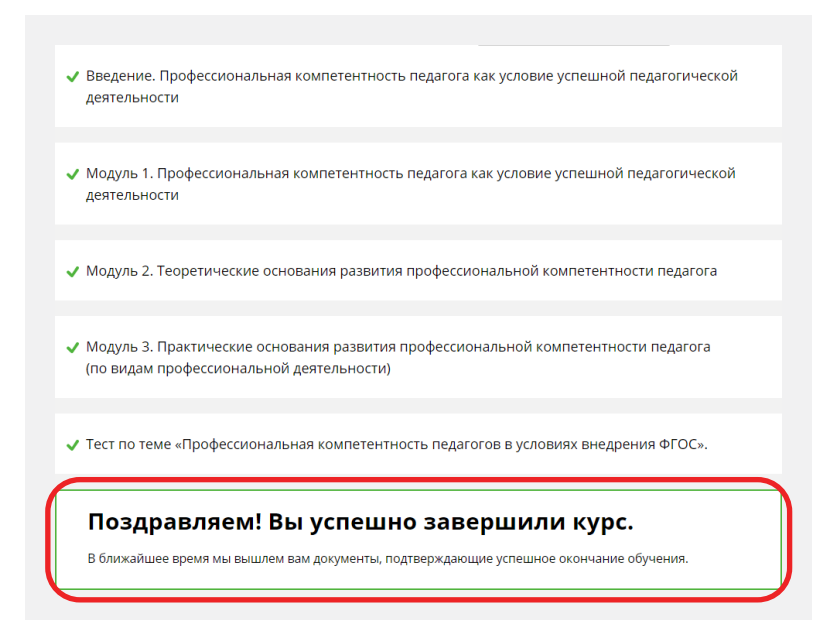

Документы о завершении курса вам придут по почте на адрес, который вы указали в заявлении.

| Заявка № <b>9783004</b> П                                                  | одана 27.05.2019              | Оплачено                                                 |
|----------------------------------------------------------------------------|-------------------------------|----------------------------------------------------------|
| Профессионал                                                               | ьная компетентность педагогов | 1000 руб.                                                |
| в условиях вн                                                              | едрения ФГОС                  |                                                          |
| Кол-во часов:                                                              | 72                            | Поройти                                                  |
| Начало обучения:                                                           | 21.05.2019                    | к курсу                                                  |
| Дата выпуска:                                                              | 20.06.2019                    |                                                          |
| Сергеев Павел Иванович<br>123456 Россия, Великий Новгород, Мира, д. 5, кв. |                               | Поздравляем! Обучение<br>успешно завершено<br>Справка об |
| Паспорт: 12354123456 . Диплом №2356478 от 2004 года                        |                               | окончании обучения                                       |

Сведения об организации находятся по ссылке: <u>https://videouroki.net/course/info/</u> Адрес электронной почты: <u>proekt@videouroki.net</u> Телефон: +7 495 133-03-23